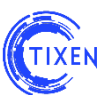

## НАСТРОЙКА ИНТЕГРАЦИИ АСР «ТИКСЕН» с 1С: Предприятие 8.3 (Бухгалтерия предприятия, редакция 3.0)

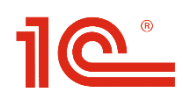

## Описание

Документ содержит краткое описание настройки интеграции АСР "Тиксен" с 1С: Предприятие 8.3 (Бухгалтерия предприятия, редакция 3.0), а также принципов работы (заполнения документов и передачи данных).

Во всех случаях в окно выводится запрос к АСР "Тиксен" и полученный от АСР "Тиксен" ответ.

## Требования к программному обеспечению

Для корректной работы рассматриваемой настройки необходимы следующие версии программного обеспечения:

| Платформа          | 1С: Предприятие 8.3                   |
|--------------------|---------------------------------------|
| Релиз версии ядра  | от 8.3.6.2237 и выше                  |
| Конфигурация       | Бухгалтерия предприятия, редакция 3.0 |
| Релиз конфигурации | от 3.0.43.100 и выше                  |

## внимание!

При использовании модуля интеграции ACP «Тиксен» с 1С автоматическое обновление 1С выполняется в штатном режиме.

## 1. Настройка интеграции с 1С в АСР «Тиксен»

1.1. В навигационном меню перейти в раздел «Настройки» и открыть «АРІ доступа» и добавить новую настройку (см. Рис. 1).

| Tixen                   |                             |                                                                                                    |                     | 👤 Администратор (Профиль) 🔻 |
|-------------------------|-----------------------------|----------------------------------------------------------------------------------------------------|---------------------|-----------------------------|
| Навигационное меню      | Настройки                   |                                                                                                    |                     |                             |
| Абоненты                |                             |                                                                                                    |                     |                             |
| 28 Список абонентов     | 🚛 Настройки                 | 19-диапазоны – Цен Системные установки , Internet соединения 📝 Замены в телефонии                                                                                                    | АРІ доступа         | Резервное                   |
| Перетарификация         | реквизитов компании         | настроика в-адресов, теля настроика осщесистемных, теляторика параметров, V Правила замены предмого<br>принадлекащих компании установок по умолчанию интернет соединений в телефоннох померах при | через арі системы   | копирование                 |
| Структура абонентов     |                             | Eary Davor                                                                                                    |                     |                             |
| Тарифы                  | 1122 Шаблоны платежных      | Список внешних систем                                                                                                    | П Загрузить         | П Настройка сервера         |
| 🔂 Телефония             | документов                  | Добавить 9 Обновить 🗐 Скачать внешнюю обработку 1С (ЕРГ-файл)                                                                                                    | 🕅 лицензионный файл | CAS                         |
| Интернет                |                             | Into Anu got vites no agpecy http://192.168.1.65:81/api.php                                                                                                    |                     |                             |
| Телевидение             |                             |                                                                                                    |                     |                             |
| Администрирование       | Настройки авторизации через | Id Отключён Логин Примечание                                                                                                    |                     |                             |
| Пользователи            | Radius                      |                                                                                                    |                     |                             |
| 🛞 Настройки 🕞           |                             |                                                                                                    |                     |                             |
| 🔀 Утилиты               |                             |                                                                                                    |                     |                             |
| 😻 Сырая статистика      |                             |                                                                                                    |                     |                             |
| 📰 Менеджер задач        |                             | Добавить новую настройку                                                                                                    |                     |                             |
| Карточки телевидения    | •                           |                                                                                                    |                     |                             |
| Отчёты                  |                             |                                                                                                    |                     |                             |
| Последние отчёты        |                             |                                                                                                    |                     |                             |
| Аналитика               |                             |                                                                                                    |                     |                             |
| 👔 Графическая аналитика |                             |                                                                                                    |                     |                             |
|                         |                             |                                                                                                    |                     |                             |
|                         |                             |                                                                                                    |                     |                             |
|                         |                             |                                                                                                    |                     |                             |
|                         |                             |                                                                                                    |                     |                             |
|                         |                             |                                                                                                    |                     |                             |
|                         |                             |                                                                                                    |                     |                             |
|                         |                             | Отменить                                                                                                    |                     |                             |

#### Рис. 1. Настройка АРІ доступа

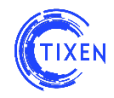

1.2. Настроить учетные данные для интеграции с 1С (см. Рис. 2).

Для настройки необходимо указать только логин и пароль, а примечании указать систему с которой настраивается интеграция (в данном случае «1С»).

| Список внеш | них систем                | 3                                                                                                    |
|-------------|---------------------------|----------------------------------------------------------------------------------------------------|
| Добавить    | о 🕢 Обновить 🖷            | Скачать внешнюю обработку 1С (EPF-файл)                                                                                                    |
| Info Апи до | скупно по адресу http://1 | 92.168.1.65:81/api.php                                                                                                    |
| ld Отключён | Логин                     | Примечание                                                                                                    |
| 1 🔹         | 10                        | 1с Изменить 🔻                                                                                                    |
|             |                           | *                                                                                                    |
|             | Параметры                 | доступа через АРІ 🛛 🔀                                                                                                    |
|             | Отключит                  | ь 🔲                                                                                                    |
|             | Логи                      | ۳ (Change Change Chan |
|             | Парол                     | ▶ ♦ ₹                                                                                                    |
|             | Примечани                 | a 🗘 💭 📰                                                                                                    |
|             |                           | Сохранить Отменить                                                                                                    |
|             |                           | Отменить                                                                                                    |

Рис. 2. Настройка подключения к 1С

1.3. Скачать файл обрабоки tixen.epf. Ссылка на API указана в этом же окне (см. Рис. 3).

| С  | писок внец  | них систем            |                                                                 |           | × |
|----|-------------|-----------------------|-----------------------------------------------------------------|-----------|---|
| (  | 🕑 Добавить  | 🕠 🜖 Обновить          | 🖳 Скачать внешнюю обработку 1С (ЕРF-файл) 🗲 — Файл внешней обра | аботки 10 | C |
|    | Info Апи до | ступно по адресу http | //192.168.1.65:81/api.php                                       |           |   |
| ld | Отключён    | Логин                 | Примечание                                                      |           |   |
| 1  | ۲           | 10                    | 10                                                              | Изменить  | • |
|    |             | Ссылк                 | а на АРІ                                                        |           |   |

Рис. 3. Файл внешней обработки 1С и ссылка на API

1.4. Настройка в карточке абонента.

По умолчанию, карточка каждого нового абонента имеет разрешение на синхронизацию через API. В случае необходимости установить запрет на такую синхронизацию необходимо перейти в форму редактирования данных об абоненте и снять галочку в соответствующем поле (см. Рис. 4).

| Tixen                                                               |                                                                                        |  |
|---------------------------------------------------------------------|----------------------------------------------------------------------------------------|--|
| Навигационное меню                                                  | Список абонентов                                                                       |  |
| Абоненты                                                            | Обновить • 6 Обновить Фильтры Быстрый поиск Добавить в выборку • Выбранные 3 Отчет • m |  |
| 28 Список абонентов                                                 | □ Id 	 Наименование Тип МГМН Баланс Блок. Login Изменен                                |  |
| Перетарификация                                                     | 📝 1 ООО Ромашка (диапазон) Юр153 517.93 Нет admin@mr 🦒 🥓 📧 01/01/1971 00:00:00         |  |
| -                                                                   | Редактирование абонента                                                                |  |
| Тарифы                                                              | Тип абонента* Юридическое лицо 🔹 💿 Абонент заблокирован 🐩 🎅 🖉 📧 01/01/1971 00:00:00    |  |
| 🔂 Телефония                                                         | Договор № 7832 Дата заключения 2015-01-01 Скидии - нан 🐑 🖉 🔟 01/01/1971 00:00:00       |  |
| Интернет                                                            |                                                                                        |  |
| Телевидение                                                         |                                                                                        |  |
| Согласен на доступ к междугородной и международной телефонной связи |                                                                                        |  |
|                                                                     | Разрешить взаимодеиствие через Ант доступа                                             |  |
|                                                                     |                                                                                        |  |
|                                                                     | Judfeson casi                                                                          |  |
|                                                                     | Кредитный лимит 500 руб. Порог уведомления 100.00 руб.                                 |  |
|                                                                     |                                                                                        |  |

Рис. 4. Разрешение/Запрет синхронизации абонента через API

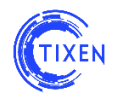

- 2. Настройка интеграции с АСР «Тиксен» в 1С
- 2.1. В 1С открыть файл обработки tixen.epf
   Меню → Файл → Открыть → tixen.epf
   Откроется соответствующее окно (см. Рис. 5).

| 🖲 🕤 Буха | 🕞 Бугаллария гредпоцития, редикция 30 / Ие указано (ССПредпоние) 📃 📾 🔍 🙀 🗇 📜 🖬 М. М. М. 🗍 🖉 🚽 🥌 🌮 |                                                                             |                                     |  |  |
|----------|---------------------------------------------------------------------------------------------------|-----------------------------------------------------------------------------|-------------------------------------|--|--|
| ⊞ ★      | υ Q                                                                                               | Тачальная страница Демонстрация интеграции с <sup>×</sup> Биллингом. Тхол 3 |                                     |  |  |
| 🗏 Глав   | ное                                                                                               | ♠ ← → Демонстрация интеграции с биллингом: Tixen3                           |                                     |  |  |
| 🛹 Руко   | водителю                                                                                          |                                                                             |                                     |  |  |
| 🕑 Банк   | и касса                                                                                           | Euje -                                                                      |                                     |  |  |
| 🛍 Прод   | цажи                                                                                              | Обработка Настройка                                                         |                                     |  |  |
| 🏹 Поку   | пки                                                                                               | Дата начала. 15.05.2018 🗉 Дата окончания. 16.06.2016 🗉                      |                                     |  |  |
| 🛄 Скла   | д                                                                                                 | Вытрузить всех клиентов в биллинг                                           |                                     |  |  |
| 💄 3apn   | лата и кадры                                                                                      | Загруанъ всех клиентов из биллинга                                          | Загрузить всех клиентов из биллинга |  |  |
| Ar Onep  | рации                                                                                             | Получить списания                                                           |                                     |  |  |
| и Отче   | ты                                                                                                | Ompasura nononexie evera a 6unnexi                                          |                                     |  |  |
| 🗊 Cnpa   | вочники                                                                                           | Результат обработок:                                                        |                                     |  |  |
| 🗱 Адмі   | инистрирование                                                                                    |                                                                             |                                     |  |  |
|          |                                                                                                   |                                                                             |                                     |  |  |

Рис. 5. Модуль синхронизации 1С и АСР «Тиксен»

2.2. Перейти в раздел «Настройка» и выполнить «первичную настройку базы» (см. Рис. 6). Данная настройка добавит все необходимые для корректной совместной работы 1С и АСР «Тиксен» поля.

|     | 🕒 Eprantoper populations populations populations 3.0 / die population (Colfbergravenie) |                                                                   |       |
|-----|-----------------------------------------------------------------------------------------|-------------------------------------------------------------------|-------|
|     | : ★ ℃ ٩. Hav                                                                            | чальная страница Демонстрации ингеграции с ×<br>биллингом: Toxen3 |       |
|     | <ul> <li>Главное</li> <li>Руководителю</li> </ul>                                       | 🝙 🗲 Э Демонстрация интеграции с биллингом: Tixen3                 | ×     |
| e   | Банк и касса                                                                            | Первичная настройка базы                                          | Еще 🔻 |
| ú   | Продажи                                                                                 | Обработка Настройка                                               |       |
| 1   | Покупки                                                                                 | Требуется первоначальная настройка базы Режим отладки.            |       |
| 1   | Склад                                                                                   | Организация:                                                      | ي × ا |
| L., |                                                                                         |                                                                   |       |

Рис. 6. Первичная настройка базы

- 2.3. После выполнения «Первичной настройки базы» требуется настроить модуль:
  - 2.3.1. Для корректного заполнения акта выполненных услуг необходимо заполнить следующие поля (см. рис. 7):
    - Счет расчетов по авансам
    - Счет расчетов с клиентом
    - Счет расходов
    - Счет доходов
    - Номенклатура

| 6        | 🕒 Gprantepartpearspearspearspearspearspearspearspears |        |                                          | 🗟 🕼 🕼 🖗 🗏 📓 M M+ M- 🌒 🚽 – 🗗 🗙                 |       |
|----------|-------------------------------------------------------|--------|------------------------------------------|-----------------------------------------------|-------|
|          | * 🛯 ۹                                                 | Началь | ная страница Демонстраци<br>биллингом: Т | n interpayin c ×                              |       |
| =        | Главное<br>Руководителю                               |        | ♠ ← → µ                                  | ]емонстрация интеграции с биллингом: Tixen3 * | ×     |
| 0        | Банк и касса                                          |        |                                          |                                               | Еще 🔻 |
| ۵        | Продажи                                               |        | Обработка Настройка                      |                                               |       |
| ١        | Покупки                                               |        | Первоначальная настройка                 | выполнена Режим отладки:                      |       |
| =        | Склад                                                 |        | Организация:                             |                                               | * P   |
| 2        | Зарплата и кадры                                      |        | Для заполнения акта в                    | ыполненных услуг                              |       |
| Ar<br>Kr | Операции                                              |        | Счет расчетов по авансам:                | 62.02                                         | - D   |
| ш        | Отчеты                                                |        | Счет расчетов с клиентом:                | 62.01                                         | 9 *   |
|          | Справочники                                           |        | Счет расходов:                           | 90.02.1                                       | - P   |
| ¢        | Администрировани                                      | e      | Счет доходов:                            | 90.01.1                                       | - U   |
|          |                                                       |        | Номенклатура:                            | услуги связи                                  | * P   |
|          |                                                       |        |                                          |                                               |       |

Рис. 7. Настройка акта выполненных услуг

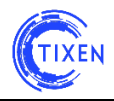

2.3.2. Для настройки подключения к АСР «Тиксен» необходимо настроить поле Адрес сервиса, логин и пароль (см. Рис. 8).

Адрес сервиса указан в поле настройки интеграции в АСР «Тиксен» (см. п. 1.3.). Адрес сервиса указывается в следующем формате:

Пример: <u>http://192.168.1.65:81/api.php</u>

Формат: Протокол (http или https) IP-адрес или URL Порт Обработчик

В случае верной настройки в строке автоматически заполнятся соответствующие поля.

| 🤒 🍯 Бухгалтерия предприятия | by Synamic preparatives, preparatives, preparatives, and the synamic synamic synami    |       |  |
|-----------------------------|----------------------------------------------------------------------------------------------------|-------|--|
| 🗰 ★ ፔ ዓ <sup>Hay</sup>      | ачальная страница демонстрация интеграции с * биллингом. Toxen3 *                                                                                                    |       |  |
| 🗮 Главное                   | ★ ← → Демонстрация интеграции с биллингом: Tixen3 *                                                                                                    | ×     |  |
| Руководителю                |                                                                                                    |       |  |
| 🕑 Банк и касса              |                                                                                                    | Еще 🔻 |  |
| 🛍 Продажи                   | Обработка Настройка                                                                                                    |       |  |
| 👿 Покупки                   | Первональная настройка выполнена Реком отладок.                                                                                                    |       |  |
| 🛄 Склад                     | Организация:                                                                                                    | * LP  |  |
| 💄 Зарплата и кадры          | Для заполнения акта выполненных услуг                                                                                                    |       |  |
| ду<br>ку Операции           | Cver pacveros no assucam. 62.02                                                                                                    | - P   |  |
| <u>ыі</u> Отчеты            | Cver pacveroe c клиентом: 62.01                                                                                                    | - P   |  |
| 🗊 Справочники               | Cver packogoe: 90.02.1                                                                                                    | - e   |  |
| 🗘 Администрирование         | Cvergoxogos: 9001.1                                                                                                    | - 6   |  |
|                             | Номенялатура: услуги связи                                                                                                    | - P   |  |
|                             | Настройки соединения                                                                                                    |       |  |
|                             | Agpec серена: http://192.168.1.65.81/ag; Протокол: http://192.168.1.65.81/ag; Протокол: http://192.168.1.65.81/ag; Протоко |       |  |
|                             |                                                                                                    |       |  |

Рис. 8. Настройка соединения с АСР «Тиксен»

2.3.3. В случае нестандартного использования полей в 1С, в модуле предусмотрена возможность индивидуального изменения связей полей (см. Рис. 9).

| 🤒 👻 Бухгалтерия предприяти | , редакция 3.07 «Не указан» (1С.1 редприятие)                                                                                                    |                                  | 3 LQ, 192; @   20   20   M M+ M+   () +   - 20 × |
|----------------------------|----------------------------------------------------------------------------------------------------|----------------------------------|--------------------------------------------------|
| 🗰 ★ 🗅 🔍 Hay                | Демонстрация интеграции с биллингом. Тихел3 *                                                                                                    |                                  |                                                  |
| 🗮 Главное                  | ▲ ← → Демонстрация интеграции с биллингом: Tixen3 *                                                                                                 |                                  | ×                                                |
| Руководителю               |                                                                                                    |                                  |                                                  |
| 🕲 Банк и касса             |                                                                                                    |                                  | Еще 👻                                            |
| 🛍 Продажи                  | Обработка Настройка                                                                                                    |                                  |                                                  |
| 👿 Покупки                  | Первоначальная настройка выполнена Режим отладки:                                                                                                   |                                  |                                                  |
| 🋄 Склад                    | Организация:                                                                                                    |                                  | * E                                              |
| 💄 Зарплата и кадры         | Для заполнения акта выполненных услуг                                                                                                    |                                  |                                                  |
| <sup>ду</sup> Операции     | Счет расчетов по авансам: 62.02                                                                                                    |                                  | - B                                              |
| и. Отчеты                  | Счет расчетов с клиентом: bz.un                                                                                                    |                                  | - 2                                              |
| Справочники                | Cuer pacxogos: 90.02.1                                                                                                    |                                  | 년 · ·                                            |
| Администрирование          | Счет доладов. 90.01.1                                                                                                    |                                  | • 2                                              |
|                            | Настройкая соединения<br>Адрес серенса: http://192.168.1.65.81/ag: Протокол: http://cepeep: 192.168.1.65 Порт: 81 Обраб<br>Настройка полей загрузки | iorчик: api.php Login: 1с        | Password: 1c                                     |
|                            | Опрыть доступ к изменениям соответсания Пополнение счета через. ПКО Оказание услуг использоваль настроику.                                          | дооавить заполнить стандарт      | ными настроиками                                 |
|                            |                                                                                                    | Реквизит справочника контрагенты | Реквизит полученного сообщения                   |
|                            |                                                                                                    | НаименованиеПолное               | title                                            |
|                            |                                                                                                    | ИНН                              | inn                                              |
|                            |                                                                                                    | кпп                              | kpp                                              |
|                            |                                                                                                    | КодПоОКПО                        | okpo                                             |
|                            |                                                                                                    |                                  | uraddr                                           |
|                            |                                                                                                    |                                  |                                                  |
|                            |                                                                                                    |                                  |                                                  |
|                            |                                                                                                    |                                  |                                                  |

#### Рис. 9. Настройка полей загрузки

#### 2.4. Настройка абонентов

#### ВНИМАНИЕ!

Синхронизироваться с АСР «Тиксен» будут только те контрагенты, которые будут внесены в группу «*Tixen*».

НАСТРОЙКА ИНТЕГРАЦИИ С 1С: ПРЕДПРИЯТИЕ 8.3 (РЕД. 3.0)

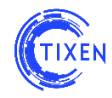

## 3. Совместная работа систем

## Запустить программу в режиме «Предприятие» для выбранной базы

## Меню $\rightarrow$ Файл $\rightarrow$ Открыть $\rightarrow$ tixen.epf

| •        | Бухгалтерия предпр      | иятия, редакция 3.0 / <Не указан> (1С:Предприятие)                  |
|----------|-------------------------|---------------------------------------------------------------------|
|          | * 🗅 ۹                   | Начальная страница Демонстрация интеграции с ×<br>биллингом: Tixen3 |
| ≡ ~      | Главное<br>Руководителю | ▲ → Демонстрация интеграции с биллингом: Tixen3                     |
| ₽        | Банк и касса            |                                                                     |
| Ŷ        | Продажи                 | Обработка Настройка                                                 |
| Ì        | Покупки                 | Дата начала: 16.06.2016 🔲 Дата окончания: 16.06.2016 🗐              |
| ==       | Склад                   | Выгрузить всех клиентов в биллинг                                   |
| 2        | Зарплата и кадры        | Загрузить всех клиентов из биллинга                                 |
| Дт<br>Кт | Операции                | Получить списания                                                   |
| ш        | Отчеты                  | Отправить пополнение счета в биллинг                                |
| đ        | Справочники             | Результат обработки:                                                |
| ¢        | Администрирован         | 10                                                                  |

Рис. 9. Настройка полей загрузки

### • Выгрузить всех клиентов в биллинг

Создание новых абонентов в АСР «Тиксен» и синхронизация изменений в карточках существующих абонентов.

## • Загрузить всех клиентов из биллинга

Создание новых абонентов в 1С и синхронизация изменений в карточках существующих абонентов.

#### • Получить списания

Загружаются все списания и пополнения баланса из биллинга за выбранный период, период выбирается в форме обработки. На основании списаний в базе формируется расходная накладная и счет-фактура, выданная по каждому клиенту.

#### • Отправить пополнение счета в биллинг

Загружаются все пополнения баланса из 1С в биллинг за выбранный период, период выбирается в форме обработки.

#### Передача данных о платежах

#### Запустить программу в режиме «Предприятие» для выбранной базы

- 1) Через Приходный кассовый ордер (Меню → Касса → Приходный кассовый ордер)
- 2) Через Поступление на расчетный счет (Меню → Банк → Банковские выписки).

# Желаем приятного использования!

Команда разработчиков АСР «Тиксен».